# Nous espérons que vous avez trouvé ce guide utile. Si vous avez des questions, veuillez nous appeler au:

# 1-800-TELMATE

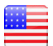

**Tellermate Inc.** 3600Mansell Road, Suite 500 Alpharetta, GA 30022 USA

+1 (770) 220 0930 info@tellermate-us.com www.tellermate.com

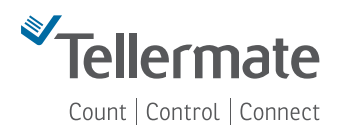

904994F

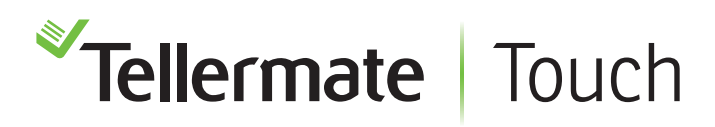

# Guide de démarrage rapide

Une introduction aux fonctions de base de votre Tellermate Touch

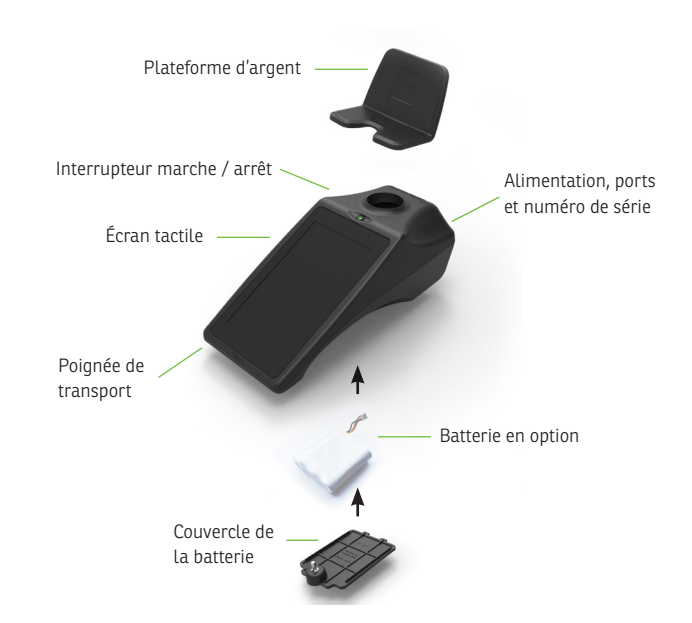

#### En utilisant votre Tellermate Touch

- Utilisez uniquement l'alimentation fournie (utilisation de sources d'alimentation alternatives peuvent causer des dommages).
- Placez le tellermate Touch sur une surface plane et stable, sans Vibrations et courants d'air (climatisation, ventilateurs, etc.).
- Comptez les pièces dans le Tellercups.
- Placez les articles sur le Tellermate Touch avec soin; ne les laissez pas tomber.
- Vérifiez le mode de compte soigneusement; PAR EXEMPLE ne compte pas sacs à monnaie en coupe.
- Triez de l'argent avant de compter. ne comptez pas les dénominations melamgées.
- Désactivez le contact et débranchez tous les câbles avant de vous déplacer avec la machine.
- Ne laissez pas d'objets sur la plate-forme Monetaire lorsque
- Touch ne peut pas identifier la fausse monnaie.
- Tutoriel Vidéo avant la première utilisation; remplacez-le lorsque cela vous est conseillé.

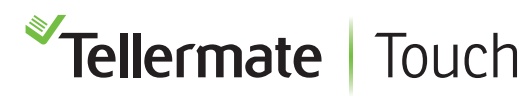

#### Affichage

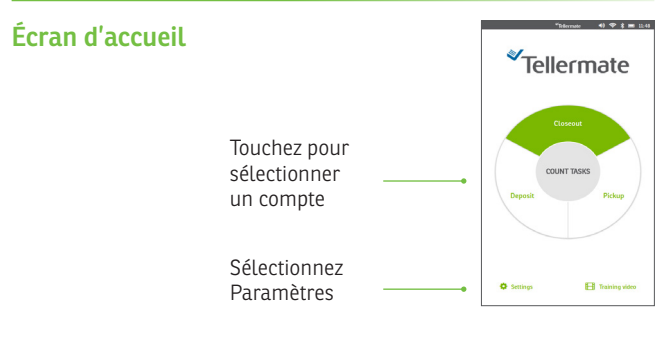

#### Régler l'heure et la date

À partir de l'écran d'accueil Appuyez sur «Paramètres», puis sur «Date et heure».

Appuyez sur la section verte pour sélectionner automatiquement un clavier numérique. Ajustez la date et l'heure si nécessaire.

### Tutoriel Vidéo

Pour visionner une vidéo de formation, à partir de l'écran d'accueil, appuyez sur recommande de regarder Setup et Closeout pour un aperçu general.

#### Sélectionnez une tâche de compte

Le Tellermate Touch tâches de compte sont configurées pour permettre le comptage le plus rapide possible. Les tâches de comptage dictent les totaux cumulés, l'ordre de dénomination et les flottants. Assurez-vous de choisir une tâche de nombre qui correspond à votre tâche actuelle. A partir de l'écran «Accueil», appuyez sur la molette pour sélectionner 'Encaissement, Prelevement d'exces ou Préparation bancaire.

#### Comment compter les pièces

#### Pièces de monnaie TellerCup / Rouleau 🛛 😪 😈

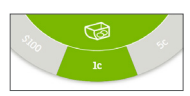

Sélectionnez la dénomination en tapant sur le cadran de devise ou en balayant. Appuyez sur l'icône 'TellerCup' pour basculer entre 'TellerCup' ou 'rouleau'.

Placez soit un TellerCup rempli de pièces ou un rouleau de pièces sur la plate-forme Monetaire. La machine Touch affichera la valeur de son contenu.

Dans certaines tâches de compte, le Tellermate Touch ajoute automatiquement la valeur au total cumulé et passe à la dénomination suivante lorsque l'élément est supprimé.

#### Rouleaux Complets 📷

Empiler individuellement jusqu'à 5 rouleaux sur la plateforme. Si le "Rouleau suspect" apparaît, retirez le dernier rouleau et comptez-le comme indiqué ci-dessus.

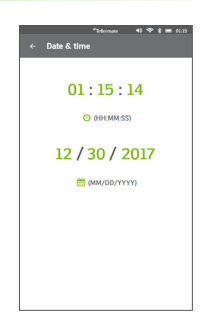

#### Comment compter les billets

#### Billets en vrac 🥩

Faites glisser le sélecteur de devise pour sélectionner 'Billets ou Notes' Empiler des notes sur la plate-forme monétaire 15-20 à la fois.

#### Factures groupées ou en lias 🛛 🏐

Appuyez sur l'image 🥩 pour sélectionner la dragonne.

Placez individuellement jusqu'à 5 ensembles sur la plateforme Monetaire.

Si le message «enlever Lias» apparaît à l'écran, supprimez le dernier paquet, ouvrez-le et comptez comme Billets en vrac.

#### Options de fin de comptage

Pour terminer le décompte, appuyez sur pour accéder à la page Révision". les options suivantes seront affichées:"

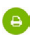

Envoyez les données à une imprimante Tellermate.

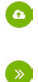

Envoyer des données à un PC.

Terminer le compte courant et

Fin du Registre courant et commence un nouveau registre de la tâche de comptage en cours.

| COUNT    |   |             | BAN    |
|----------|---|-------------|--------|
| lc       | × | 960         | 9.60   |
| 50       | × | 280         | 14.00  |
| 10c      | x | 240         | 24.00  |
| 25c      | х | 162         | 40.50  |
| \$1      | × | 92          | 92.00  |
| \$5      | х | 22          | 110.00 |
| \$10     | × | 31          | 310.00 |
| \$20     | × | 41          | 820.00 |
| Total \$ |   | 1,420.10    |        |
| A        |   | <b>&gt;</b> |        |

## Ø

retourner à l'écran d'accueil
Connections

Le Tellermate Touch peut être connecté via réseau LAN ou WiFi. Les mises à jour logicielles peuvent être effectuées à l'aide d'une clé USB.

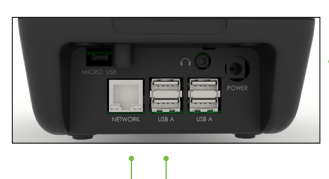

Source de courant electric

Ethernet pour la connexion <sup>--</sup> réseau

Ports USB A pour les mises à jour du logiciel Tellermate

#### Couplage ou appariement de l'imprimante Bluetooth

Assurez-vous que l'imprimante est allumée. Depuis l'écran d'accueil, appuyez sur 'Paramètres', 'Port', puis sur 'Bluetooth'. Le Tellermate Touch recherchera l'imprimante. L'imprimante est répertoriée sous le nom SPP-R200III\_. Utilisez le curseur à droite pour sélectionner l'imprimante.

#### Connexion au Wi-Fi

Depuis l'écran d'accueil, appuyez sur Paramètres "," Port ", puis sur" Wi-Fi ". Le Tellermate Touch recherchera les réseaux disponibles. Sélectionnez le réseau Wi-Fi, puis sélectionnez Mot de passe pour entrer votre mot de passe réseau. Appuyez sur la touche coche verte pour confirmer la saisie.

#### **Enregistrement au Touch Viewer**

Pour enregistrer votre appareil au Touch Viewer, visite: tellermatetouchcloud.com

#### **Guides complets**

Pour des instructions complètes sur la connexion Wi-Fi, le jumelage Bluetooth, Enregistrement au Touch Viewer et visite supplémentaire:

www.tellermate.com/us/touch-documentation

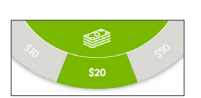